## aeroqual

# Set control points

Written By: StJohn Vuetilovoni

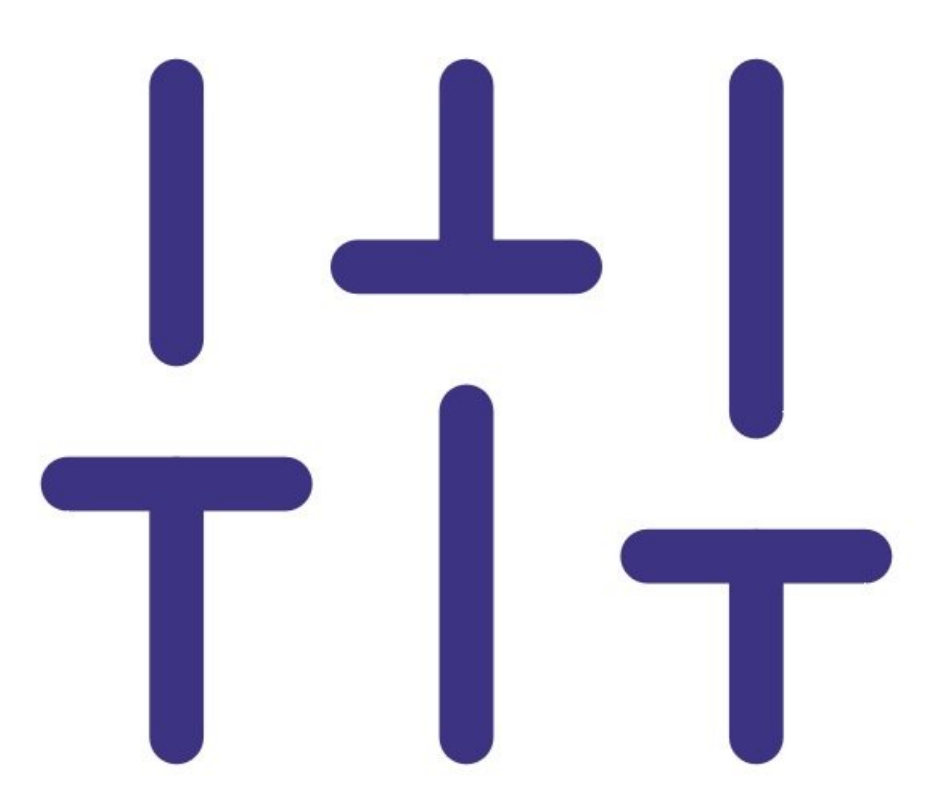

## INTRODUCTION

Use this guide to set control points for your connected devices.

The control pin can then be <u>wired to control the generation of gas</u> that's between your specified high and low concentration limits.

### Step 1 — Enter control setup

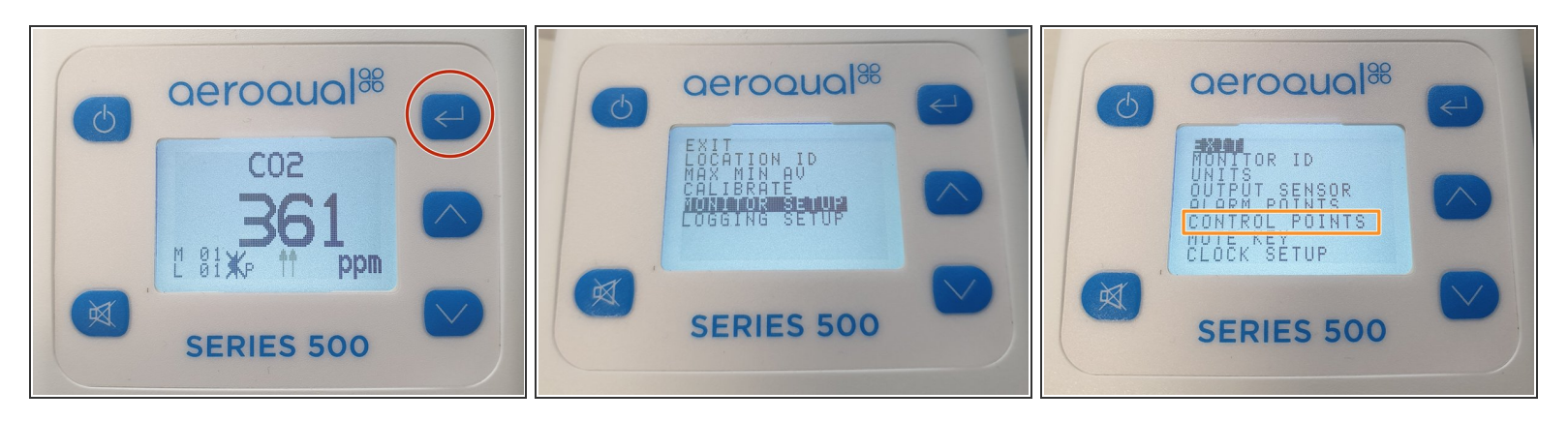

- Press the ENTER button and select MONITOR SETUP from the main menu.
- Select **CONTROL POINTS** from the secondary menu.

#### Step 2 — Change set points

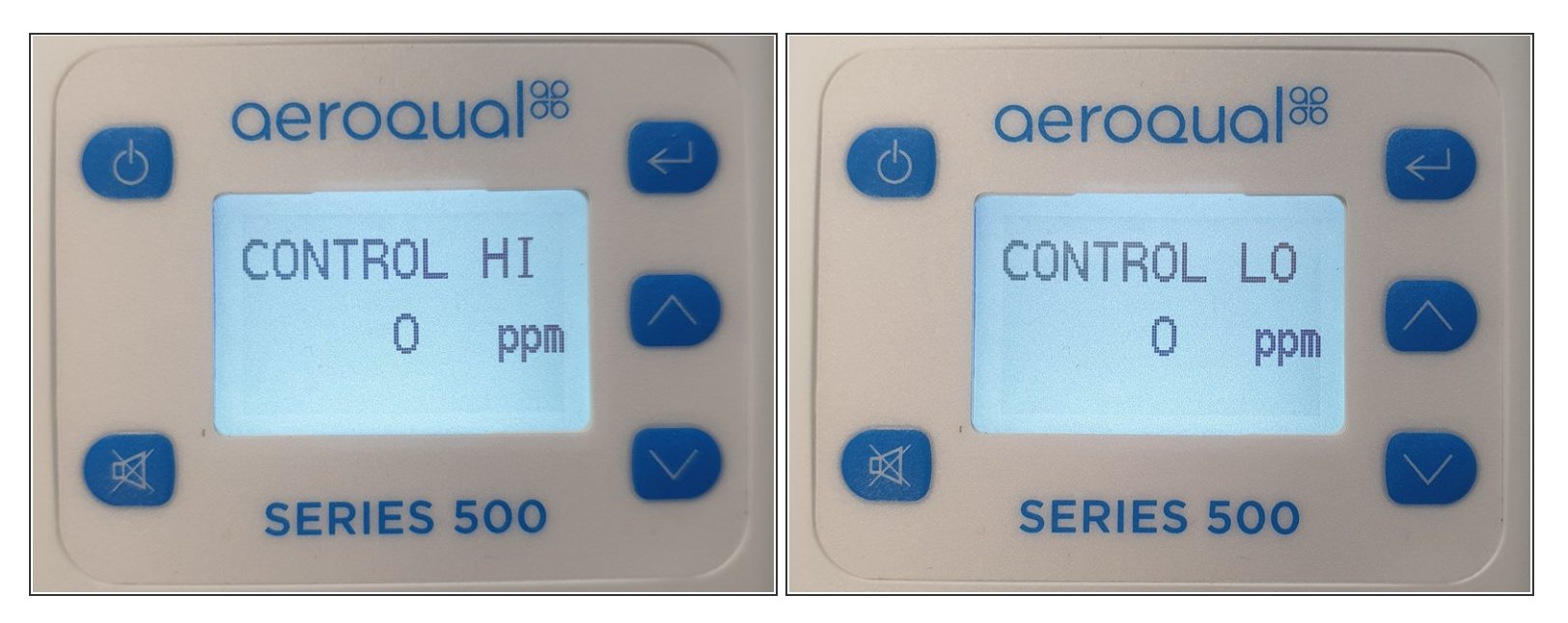

- (i) The factory default set points depend on the gas sensor head you chose when you bought your handheld monitor.
  - Use the **UP/DOWN** buttons to select the required high (**HI**) concentration set point.
- Press **ENTER** to confirm the change.
- Use the **UP/DOWN** buttons to select the required low (**LO**) concentration set point.
- Press **ENTER** to confirm the selections and return to the main menu.

For further support, contact **<u>Technical Support</u>**.